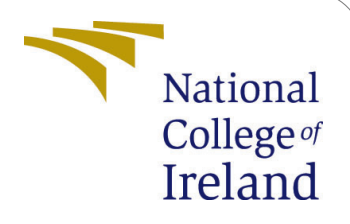

# Disaster Recovery using Hybrid Pilot Light -Active/Active And Placement Strategy Configuration Manual

MSc Research Project Cloud Computing

Sachin Dhanaji Ingale Student ID: 22144528

School of Computing National College of Ireland

Supervisor: Ahmed Makki

#### National College of Ireland Project Submission Sheet School of Computing

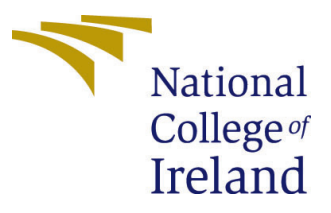

| Student Name:        | Sachin Dhanaji Ingale                                      |
|----------------------|------------------------------------------------------------|
| Student ID:          | 22144528                                                   |
| Programme:           | MSc in Cloud Computing                                     |
| Year:                | 2023                                                       |
| Module:              | MSc Research Project                                       |
| Supervisor:          | Ahmed Makki                                                |
| Submission Due Date: | 14/12/2023                                                 |
| Project Title:       | Disaster Recovery using Hybrid Pilot Light - Active/Active |
|                      | And Placement Strategy                                     |
| Word Count:          | 2097                                                       |
| Page Count:          | 13                                                         |

I hereby certify that the information contained in this (my submission) is information pertaining to research I conducted for this project. All information other than my own contribution will be fully referenced and listed in the relevant bibliography section at the rear of the project.

<u>ALL</u> internet material must be referenced in the bibliography section. Students are required to use the Referencing Standard specified in the report template. To use other author's written or electronic work is illegal (plagiarism) and may result in disciplinary action.

| Signature: |                    |
|------------|--------------------|
| Date:      | 14th December 2023 |

#### PLEASE READ THE FOLLOWING INSTRUCTIONS AND CHECKLIST:

| Attach a completed copy of this sheet to each project (including multiple copies).        |  |
|-------------------------------------------------------------------------------------------|--|
| Attach a Moodle submission receipt of the online project submission, to                   |  |
| each project (including multiple copies).                                                 |  |
| You must ensure that you retain a HARD COPY of the project, both for                      |  |
| your own reference and in case a project is lost or mislaid. It is not sufficient to keep |  |
| a copy on computer.                                                                       |  |

Assignments that are submitted to the Programme Coordinator office must be placed into the assignment box located outside the office.

| Office Use Only                  |  |  |  |
|----------------------------------|--|--|--|
| Signature:                       |  |  |  |
|                                  |  |  |  |
| Date:                            |  |  |  |
| Penalty Applied (if applicable): |  |  |  |

# Disaster Recovery using Hybrid Pilot Light -Active/Active And Placement Strategy Configuration Manual

Sachin Dhanaji Ingale 22144528

### 1 Prerequisites

The configuration manual is designed in such a way that a freshman in cloud computing can manage to replicate the project. On the other hand, it is recommended that one should possess basic knowledge of AWS and cloud computing in general.

The list of main tools and technologies used to implement this project are listed below:

- Visual Studio Code Editor
- Amazon Web Services Cloud
- AWS S3
- AWS CloudFormation
- AWS VPC
- AWS RDS
- AWS Elastic Beanstalk

#### 2 Code Files Structure

Code files for the project are arranged in three different folders and the order of them are mentioned below:

The first folder is named primary-ohio and it contains yaml code templates for the primary region which are mentioned below:

- DB.yml
- EB-ohio.yml
- Replica.yml
- S3-ohio.yml

• VPC.yml

The second folder is named secondary-london and it contains yaml code templates for the secondary region which are mentioned below:

- EB-london.yml
- ReplicaDB.yml
- S3-london.yml
- VPC2.yml

The third folder is named WAR and it contains war file for the Elastic Beanstalk application, primary-ohio folder contains OhioBookProject.war for primary environment and secondary-london folder contains londonBookProject.war file for the secondary environment.

# **3** Provisioning Services for Primary Environment

As the code file is arranged, it should be predictable that there will be two environments in two separate regions. One will be the primary environment, and another will be the secondary or failover environment for disaster recovery <sup>1</sup>.

To create the primary environment follow the steps below:

- As the project is using Amazon Web Services, one needs to have access to the AWS cloud provider. To visit the AWS website, use this URL: console.aws.amazon.com which will take you to the AWS management console.
- The AWS management console is supposed to look like this, as shown in Figure 1

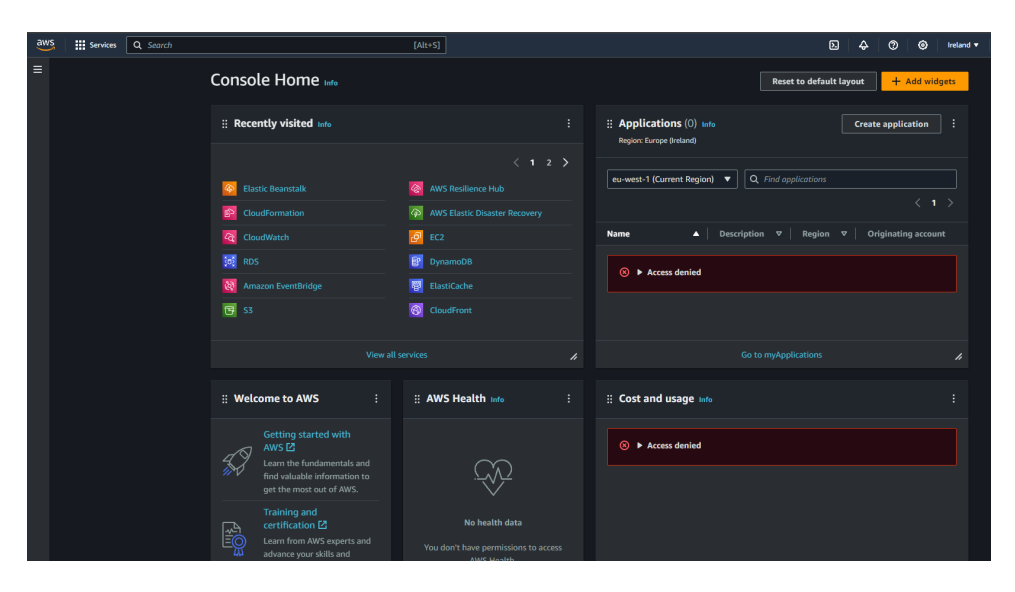

Figure 1: AWS Management Console.

<sup>&</sup>lt;sup>1</sup>https://shorturl.at/aetEF

- Once entered into AWS management console it will have all the recently or mostly used services listed in the middle part of the user interface, a search bar on top to search for various available services, and on top right a drop-down list of regions to select from, and much more.
- As mentioned about the region drop-down list in the top right corner, click on it and select the us-east-2(Ohio) region for the primary environment to be provisioned.
- Next click on the search bar and search for VPC, after clicking on the search result look for subnets on left hand side and left click on it.
- Before running the CloudFormation code we need to make sure we have all dependencies for the CloudFormation templates in place.
- In the subnets window, click on the create subnet button and fill in the details as shown in Figure 2.

| Subnet 1 of 4                                                                                               | Subnet 3 of 4                                                                                               |
|----------------------------------------------------------------------------------------------------|----------------------------------------------------------------------------------------------------|
| Subnet name<br>Create a transmitte a loss of Marenet and a value that you constitu                          | Subnet name<br>Constant a law with a law of Warnet and a value that you constitu                            |
| read-rentica.1                                                                                              | read-realizes                                                                                               |
| The name can be up to 256 characters long.                                                                  | The name can be up to 256 characters long.                                                                  |
| Availability Zone Lefe                                                                                      | Ausilability Zone tofe                                                                                      |
| Choose the zone in which your subnet will reside, or let Amazon choose one for you.                         | Choose the zone in which your subnet will reside, or let Amizon choose one for you.                         |
| US East (Ohio) / us-east-2a                                                                                 | US East (Ohio) / us-east-2c                                                                                 |
| IPv4 VPC CIDR block Info                                                                                    | IPv4 VPC CIDR block info                                                                                    |
| Choose the IPv4 VPC CIDR block to create a subnet in.                                                       | Choose the IPv4 VPC CIDR block to create a subnet in.                                                       |
| 192.168.0.0/16                                                                                              | 192.168.0.0/16                                                                                              |
| IPv4 subnet CIDR block                                                                                      | IPv4 subnet CIDR block                                                                                      |
| 10.0.10.0/24 256 iPs                                                                                        | 10.0.20.0/24 256 IPs                                                                                        |
| $\langle \rangle \land \vee$                                                                                | $\langle \rangle \wedge \vee$                                                                               |
| ► Taqs - optional                                                                                           | ▶ Tags - optional                                                                                           |
| Remove                                                                                                    | Remove                                                                                                    |
|                                                                                                    |                                                                                                    |
| Subnet 2 of 4                                                                                               | Subnet 4 of 4                                                                                               |
| Subnet name                                                                                                 | Subnet name                                                                                                 |
| Create a tag with a key of 'Name' and a value that you specify.                                             | Create a tag with a key of 'Name' and a value that you specify.                                             |
| read-replica-2                                                                                              | read-replica-4                                                                                              |
| The name can be up to 256 characters long.                                                                  | The name can be up to 256 characters long.                                                                  |
| Availability Zone Info<br>Chones the zone in which your subset will reside or let amazon chones one for you | Availability Zone Info<br>Choose the zone in which your subset will reside or let Amazon choose one for you |
| US East (Ohio) / us-east-2b                                                                                 | US East (Ohio) / us-east-2c                                                                                 |
|                                                                                                    |                                                                                                    |
| IPv4 VPC CIDR block Info<br>Choose the IPv4 VPC CIDR block to create a subnet in.                           | IPv4 VPC CIDR block Info<br>Choose the IPv4 VPC CIDR block to create a subnet in.                           |
| 192.168.0.0/16                                                                                              | 192.168.0.0/16 🔻                                                                                            |
| IPv4 subnet CIDR block                                                                                      | IPv4 subnet CIDR block                                                                                      |
| 10.0.11.0/24 256 IPs                                                                                        | 10.0.21.0/24 256 IPs                                                                                        |
|                                                                                                    |                                                                                                    |
| h Torr orthogo                                                                                              | Tang patianal                                                                                               |
|                                                                                                    |                                                                                                    |
| Remove                                                                                                    | kemove                                                                                                    |

Figure 2: Creating Subnets for the Database.

• Once all four subnets are created one needs to copy the Subnet ID and place it in the VPC.yml template as shown in Figure 3.

| UDSUDNETSKEPLICA:                                                                                                    |
|----------------------------------------------------------------------------------------------------|
| Type: AWS::RDS::DBSubnetGroup                                                                                         |
| Properties:                                                                                                    |
| DBSubnetGroupDescription: DBsubnet-group                                                                              |
| SubnetIds: [ subnet-030316f6f7c824f6a, subnet-03d8bb1d439f6b231, subnet-0314b5433d8ce8cea, subnet-084d3de05550c00ec ] |
| Tags:                                                                                                    |
| - Key: Name                                                                                                    |
| Value: DBSubnetGroup                                                                                                  |
|                                                                                                    |

Figure 3: Modifying VPC.yml to add Subnet IDs.

• Once done with the subnet part, click on the search bar at the top of the screen and search for CloudFormation service, after clicking on the search result one will open the CloudFormation service as shown in Figure 4

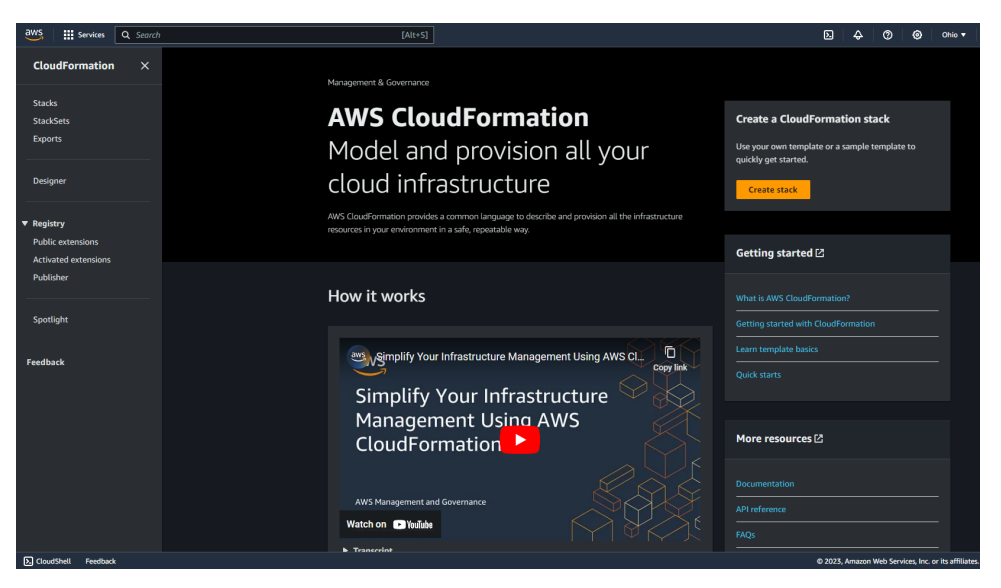

Figure 4: AWS CloudFormation Service.

- Next, click on stacks present on the left hand side which will open the list of stacks previously created.
- To create a stack, click on create stack and then from the drop-down menu select with new resources (standard) option <sup>2</sup>.
- Creating CloudFormation stack requires you to pass the S3 bucket URL where a template is stored or directly upload the template file from the local drive.
- In the specify template option click on upload a template file and upload S3-ohio.yml template, which will create a temporary S3 bucket to store the uploaded template as CloudFormation only runs code via S3.
- Click next, to create any stack we need to pass certain parameters such as stack name or some other parameters as well, depending on how one decides to design the template. Give a stack name (ex. S3-ohio) click next and submit.
- Once clicked on submit the CloudFormation service will run the uploaded template and provision the services and configuration mentioned in the template.
- It is convenient to monitor the create progress events of a stack as shown in Figure 5.
- Once you notice create complete status of S3-ohio stack it means it has created the mentioned resources in S3-ohio.yml file. Thus one will have two S3 buckets created named bookapplication01-12-2023 and rdsbackups01-12-2023.
- The Major goal behind creating these two buckets is to store the CloudFormation templates, war file for Elastic Beanstalk application, and the storage of AWS RDS backups.

<sup>&</sup>lt;sup>2</sup>https://docs.aws.amazon.com/AWSCloudFormation/latest/UserGuide/stacks.html

| : | 3-ohio                            |                                   |                       |           |                             | @ ×            |
|---|-----------------------------------|-----------------------------------|-----------------------|-----------|-----------------------------|----------------|
|   |                                   |                                   |                       | DeleteUpo | date Stack actions 👻        | Create stack 🔻 |
|   | Stack info Events Resources Outpu | ts Parameters Template Changesets | Git sync - <i>new</i> |           |                             |                |
|   | Events (8)                        |                                   |                       |           |                             | ot cause C     |
|   | Q Search events                   |                                   |                       |           |                             | ۲              |
|   | Timestamp v                       | Logical ID                        | Status                |           | Status reason               |                |
|   | 2023-11-20 22:21:49 UTC+0000      | s3-ohio                           |                       |           |                             |                |
|   | 2023-11-20 22:21:48 UTC+0000      | MyS3Bucket2                       |                       |           |                             |                |
|   | 2023-11-20 22:21:48 UTC+0000      | MyS3Bucket1                       |                       |           |                             |                |
|   | 2023-11-20 22:21:27 UTC+0000      | MyS3Bucket2                       | CREATE_IN_PROGRESS    |           | Resource creation Initiated |                |
|   | 2023-11-20 22:21:27 UTC+0000      | MyS3Bucket1                       | CREATE_IN_PROGRESS    |           | Resource creation Initiated |                |
|   | 2023-11-20 22:21:26 UTC+0000      | MyS3Bucket2                       | CREATE_IN_PROGRESS    |           |                             |                |
|   | 2023-11-20 22:21:26 UTC+0000      | MyS3Bucket1                       | CREATE_IN_PROGRESS    |           |                             |                |
|   | 2023-11-20 22:21:23 UTC+0000      | s3-ohio                           | CREATE_IN_PROGRESS    |           | User Initiated              |                |

Figure 5: Create Progress of S3-ohio Stack.

- One should open the S3 bucket bookapplication01-12-2023 and upload the war file and template files into it for future use.
- Similarly we want to create our VPC and RDS next. For this again click on create stack with new resources and select upload a template file and upload VPC.yml file and then click next.
- This template will ask one to enter some extra parameters apart from just stack name such as DBUsername, DBPassword and EnvironmentName as shown in Figure 6. Give appropriate values for each to progress to next stage (ex. Stack Name: vpc-rds-ohio-primary, DBUsername: root, DBPassword: admin123456, EnvironmentName: dr). Click next and submit.

| Specify stack details                                                                                                    |
|----------------------------------------------------------------------------------------------------|
| Provide a stack name                                                                                                    |
| Sack name                                                                                                    |
| Enter o stuck nome                                                                                                    |
|                                                                                                    |
| Parameters<br>Presentes es deleva lo your template and allow you to legat coston values allen you cepter a statu.                                                                                                    |
| DAlicatedStange The size of the database (23)                                                                                                    |
| 8                                                                                                    |
| Celestancia y                                                                                                    |
| db12mino T                                                                                                    |
| Columna<br>The transformation                                                                                                    |
| BookProject                                                                                                    |
| CRPsycawd<br>The diablase admin second passourd                                                                                                    |
| Enter Schrig                                                                                                    |
| D&bzer<br>The diabase shrin accost commane                                                                                                    |
| Enter Sching                                                                                                    |
| Endersmentkame<br>An endersment anat full is prefind to insource sames                                                                                                    |
| Entr Sting                                                                                                    |
| Nebble<br>Nebb-A maine dalawa                                                                                                    |
| The State State St |

Figure 6: Specifying Stack Details For VPC.yml Template.

• This will start the creation of a stack using VPC.yml template <sup>3</sup>. Upon success-

 $<sup>{}^{3} \</sup>texttt{https://edenhare.medium.com/creating-a-custom-vpc-in-aws-using-cloudformation-c350b4fe34d6}$ 

ful completion, one will have VPC provisioned along with two public and private subnets, Route tables, Internet gateway, NAT gateway, Multi-AZ RDS, Multi-AZ ReadReplica and security group as shown in Figure 7.

| vpc-rds-ohio-primary                                       |                                                   |                             |               | ◎   × _ ○                      |
|------------------------------------------------------------|---------------------------------------------------|-----------------------------|---------------|--------------------------------|
|                                                            |                                                   |                             | Delete Update | Stack actions V Create stack V |
| Stack info Events Resources Outputs Parameters             | Template Changesets Git sync - <i>new</i>         |                             |               |                                |
| Resources (22)                                             |                                                   |                             |               |                                |
| Q Search resources                                         |                                                   |                             |               |                                |
| Logical ID  A Physical ID                                  |                                                   |                             | ▼   Module    |                                |
| DBEC2SecurityGroup sg-0b0f6ad8e987733                      | AWS_EC2_SecurityGroup                             |                             |               |                                |
| D6Subnets vpc-rds-ohio-primary<br>xrhq4zoamd9h [2]         | y-dbsubnets-<br>AWS::RDS::DBSubnetGroup           |                             |               |                                |
| DBSubnetsReplica vpc-rds-ohio-primary<br>i2vfbay56xfc [2]  | y-dbsubnetsreplica-<br>AWS::RDS::DBSubnetGroup    |                             |               |                                |
| InternetGateway1 Igw-00852c5c1c5d7e                        | esb4 🖸 AWS-EC2=InternetGateway                    |                             |               |                                |
| InternetGatewayAttachment1 IGW/vpc-0389c91d52              | 2f647391 AWS:EC2:/VPCGatewayAttachme              | ent  O CREATE_COMPLETE      |               |                                |
| MasterDB vpc-rds-ohio-primary                              | y-masterdb-ylr6vcd73bj9 🕻 AWS::RDS::DBInstance    |                             |               |                                |
| NatGateway1 nat-0b7f7422146d32                             | 285c AWS-EC2:NatGateway                           |                             |               |                                |
| ReadReplica vpc-rds-ohio-primary                           | y-readreplica-cytsvjcnu9yq 🔀 AWS::RDS::DBInstance |                             |               |                                |
| VPC1 vpc-0389c91d52f647                                    | 7391 🖸 AWS-EC2-VPC                                |                             |               |                                |
| VPC1DefaultPrivateRoute rtb-03f5a79fbed589                 | 0773 0.0.0.0/0 AWS_EC2_Route                      |                             |               |                                |
| VPC1DefaultPublicRoute rtb=0d4c62b0b1caee                  | e885 0.0.0.0/0 AWS_EC2_Route                      |                             |               |                                |
| VPC1NatGateway1EIP 13.59.170.135                           | AWS::EC2::EIP                                     |                             |               |                                |
| VPC1PrivateRouteTable rtb-03f5a79fbed589                   | 7773 AWS=EC2=RouteTable                           |                             |               |                                |
| VPC1PrivateSubnet1 subnet-08c6018ac35                      | Sa7d23c 🛃 AWS::EC2::Subnet                        |                             |               |                                |
| VPC1PrivateSubnet1RouteTableAssociation rtbassoc-03309a608 | 3be6a4ae2 AWS_EC2_SubnetRouteTableAss             | cociation O CREATE_COMPLETE |               |                                |
| VPC1PrivateSubnet2 subnet-045c15820af                      | fc2cf0b [2] AWS=EC2=Subnet                        |                             |               |                                |
| VPC1PrivateSubnet2RouteTableAssociation rtbassoc-007397278 | 3f917df2c AWS::EC2::SubnetRouteTableAss           | ociation  ⓒ CREATE_COMPLETE |               |                                |
| VPC1PublicRouteTable rtb-0d4c62b0b1caee                    | e885 AWS::EC2::RouteTable                         |                             |               |                                |
| VPC1PublicSubnet1 subnet-04e89bcc338                       | 831e690 [2] AWS-EC2-Subnet                        |                             |               |                                |
| VPC1PublicSubnet1RouteTableAssociation rtbassoc-067f4211c4 | 44b0692f AWS_EC2_SubnetRouteTableAss              | oclation O CREATE_COMPLETE  |               |                                |
| VPC1PublicSubnet2 subnet-0f68ac8898et                      | esd6d9d 🔀 AWS::EC2::Subnet                        |                             |               |                                |
| VPC1PublicSubnet2RouteTableAssociation rtbassoc-051a27238  | d8ee4c0a AWS=EC2=SubnetRouteTableAss              | ociation O CREATE_COMPLETE  |               |                                |
|                                                            |                                                   |                             |               |                                |

Figure 7: vpc-rds-ohio-primary Stack Resources.

- Most of the backbone of the infrastructure is provisioned, next we want to provision Elastic Beanstalk so that we can deploy our application into it.
- But before creating Elastic Beanstalk, one needs to copy the public and private Subnet IDs and VPC ID into the EB-ohio.yml template file. In order to copy the Subnet IDs and VPC ID, on the top search bar look for VPC and click on the search result. Next, click on subnets on left hand side. In the subnets, filter with keyword "dr", one will see something as shown in Figure 8.

| Subr | nets (4) Info                   |                          |             |                           |             |
|------|---------------------------------|--------------------------|-------------|---------------------------|-------------|
|      | Name                            | Subnet ID                | State       | VPC                       |             |
|      | dr-primary Private Subnet (AZ1) | subnet-08c6018ac35a7d23c | ⊘ Available | vpc-0389c91d52f647391   c | <u>ir-p</u> |
|      | dr-primary Public Subnet (AZ2)  | subnet-0f68ac8898e5d6d9d | ⊘ Available | vpc-0389c91d52f647391   c | <u>ir-p</u> |
|      | dr-primary Public Subnet (AZ1)  | subnet-04e89bcc33831e690 | ⊘ Available | vpc-0389c91d52f647391   c | <u>ir-p</u> |
|      | dr-primary Private Subnet (AZ2) | subnet-045c15820afc2cf0b | ⊘ Available | vpc-0389c91d52f647391   c | <u>ir-p</u> |

Figure 8: Subnet And VPC IDs.

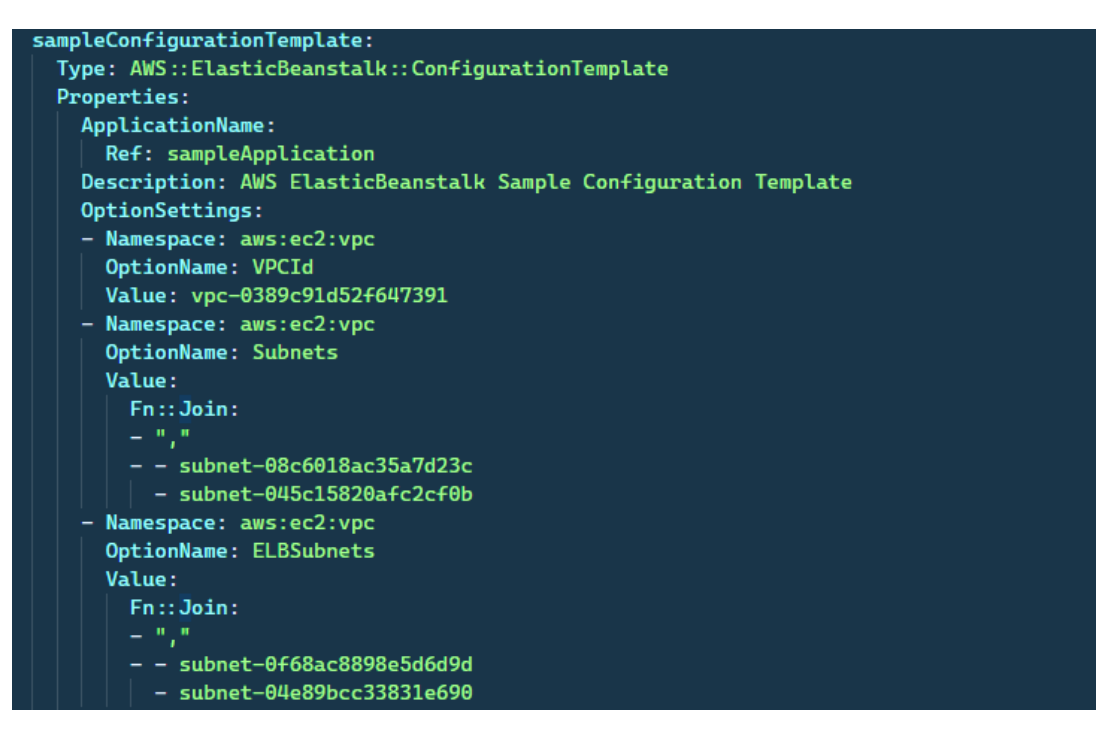

Figure 9: Modifying Subnet And VPC IDs.

- Once we have the Subnet and VPC IDs, copy them and replace it in EB-ohio.yml as shown in Figure 9. Saved the template.
- That gets our EB-ohio.yml file ready to be used. Go to CloudFormation and click on create stack with new resources. Follow the same procedure as used for other stacks before like providing stack name (ex. Stack Name: EB-ohio). Click next and submit <sup>4</sup>.
- This will launch our application in minutes on Elastic Beanstalk using the war file stored in the S3 bucket and one can access the application using the link available in output section of stack, which contains the link of EB application. Using the EB Domain one can easily access the deployed application as shown in Figure 10.

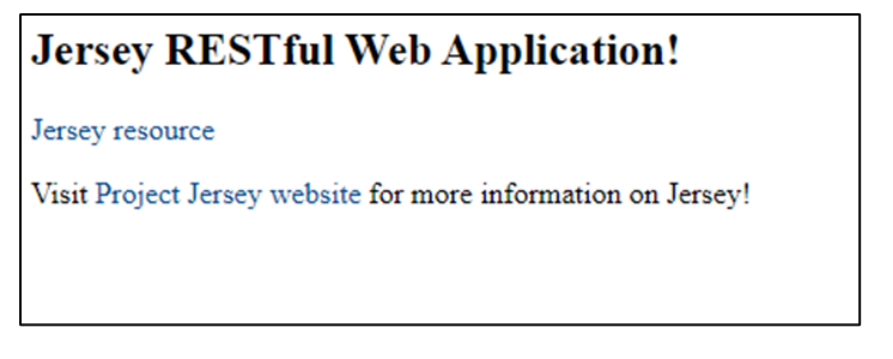

Figure 10: Application Deployed On Elastic Beanstalk.

<sup>&</sup>lt;sup>4</sup>https://docs.aws.amazon.com/AWSCloudFormation/latest/UserGuide/ aws-resource-elasticbeanstalk-environment.html

## 4 Provisioning Services for Secondary Environment

The idea behind maintaining the secondary environment is to withstand the disaster and increase the fault tolerance and availability of the overall infrastructure. To do this, all the resources that are heavy and time consuming to setup are identified and kept active before hand, on the other hand ReadReplica is created which replicates from Master database RDS instance available in primary region <sup>5</sup>. In this research project VPC, RDS and S3 are provisioned and kept in an active state. When the need arises, like in the case of a disaster in the primary region, Elastic Beanstalk is provisioned in the secondary environment to deploy the application so that the traffic can be redirected to the secondary region domain.

Steps to provision secondary environment are mentioned below:

- Login to the AWS management console using URL: console.aws.amazon.com and change the region to eu-west-2 (London) from top right corner, which will be used for the secondary environment.
- Go to AWS CloudFormation and click on create stack with new resources.
- Use the secondary-london folder CloudFormation template files. For first step click on upload a template file and upload the S3-london.yml.
- On the next page provide the stack name (ex. Stack Name: S3-london) and click next and submit.
- This will create a CloudFormation stack called S3-london which will create two S3 buckets with the names london-bookapplication-02-12-2023 and london-rdsbackups-02-12-2023 as shown in Figure 11

| s3-london                    |                             |                           | <b>⊘</b>   ×                   |
|------------------------------|-----------------------------|---------------------------|--------------------------------|
|                              |                             | Delete Update             | Stack actions 🔻 Create stack 🔻 |
| Stack info Events Resources  | Outputs Parameters Template | Changesets Git sync - new |                                |
| Events (8)                   |                             |                           | Detect root cause              |
| <b>Q</b> Search events       |                             |                           | <b>O</b>                       |
| Timestamp 💌                  | Logical ID                  | Status                    | Status reason                  |
| 2023-11-22 01:22:40 UTC+0000 | s3-london                   |                           |                                |
| 2023-11-22 01:22:39 UTC+0000 | MyS3Bucket1                 |                           |                                |
| 2023-11-22 01:22:39 UTC+0000 | MyS3Bucket2                 |                           |                                |
| 2023-11-22 01:22:18 UTC+0000 | MyS3Bucket1                 | CREATE_IN_PROGRESS        | Resource creation Initiated    |
| 2023-11-22 01:22:18 UTC+0000 | MyS3Bucket2                 | CREATE_IN_PROGRESS        | Resource creation Initiated    |
| 2023-11-22 01:22:17 UTC+0000 | MyS3Bucket1                 | CREATE_IN_PROGRESS        |                                |
| 2023-11-22 01:22:17 UTC+0000 | MyS3Bucket2                 | CREATE_IN_PROGRESS        |                                |
| 2023-11-22 01:22:14 UTC+0000 | s3-london                   | CREATE_IN_PROGRESS        | User Initiated                 |

Figure 11: S3 Buckets Creation For Secondary Region.

<sup>&</sup>lt;sup>5</sup>https://shorturl.at/fhrCJ

- The purpose behind creating these buckets is the same as for the primary region S3 bucket, which is to store the CloudFormation templates, the war file for Elastic Beanstalk application, and RDS backups.
- Go to the output section in the CloudFormation UI and click on the bucket endpoints, which will redirect one to the S3 bucket created. Click on upload and upload the secondary-london folder files and war file.
- Next part is to provision the VPC for London region along with RDS ReadReplica which will replicate data from the Ohio region RDS MasterDB instance. To achieve this one need to make some code changes in VPC2.yml template.
- Switch to the Ohio region, search for RDS, and click on the first search result. Load the database list by left-clicking on the database in the left side panel and look for the primary region master database. Once found left click on the database name and in middle screen select configuration. There, one should find an amazon resource name (ARN) as shown in Figure 12.

| Connectivity & security Monitoring Logs & events Configuration Zero-ETL integrations Maintenance & backups Tags                                                                                                    |                                                                                                    |                                                                                             |                                            |  |  |  |  |
|----------------------------------------------------------------------------------------------------|----------------------------------------------------------------------------------------------------|---------------------------------------------------------------------------------------------|--------------------------------------------|--|--|--|--|
| Instance                                                                                                    |                                                                                                    |                                                                                             |                                            |  |  |  |  |
| Configuration                                                                                                    | Instance class                                                                                                    | Storage                                                                                     | Performance Insights                       |  |  |  |  |
| D8 instance ID<br><b>vpc-rds-ohio-primary-masterdb-yir6vcd73bj9</b><br>Engine version<br>8.0.33                                                                                                    | instance class<br>dbst2.micro<br>vCPU<br>1                                                                                              | Encryption<br>Not enabled<br>Storage type<br>General Purpose SSD (gp2)                      | Performance Insights enabled<br>Turned off |  |  |  |  |
| DB name<br>BookProject                                                                                                    | RАМ<br>1 GB                                                                                                    | Storage<br>5 GiB                                                                            |                                            |  |  |  |  |
| License model<br>General Public License                                                                                                    | Availability                                                                                                    |                                                                                             |                                            |  |  |  |  |
| Center of Male License<br>Conficio grasse<br>defaultamyod; 8: 0(2) in sync:<br>Annacon Resource Name (AR9)<br>of annaevanchase ener 25:507/16/35/1992.atkupje edu ohio<br>primary-materiade-3;166:47/3349<br>Resource 10<br>de-352NLY88(VSSC0/PQSLF07LG3M2LU<br>Centeral time<br>November 28, 2023;12:26 (JTC+00:00)<br>DBI Instance parameter group<br>de-durthmys8(200) in sync<br>Deletion protection<br>Dealet | Matter usemanne<br>not<br>Matter passenot<br><br>UM DB authentication<br>Not enabled<br>Mail-3/2<br>Yes<br>Secondary Zone<br>us-east-2b | * Storage throughput Storage autoscoling Disabled Storage file system configuration Current |                                            |  |  |  |  |

Figure 12: Copying Primary RDS ARN.

• Copy the ARN and switch back to London region for CloudFormation stack creation. But before that, paste the copied ARN link to the VPC2.yml template as shown below Figure 13.

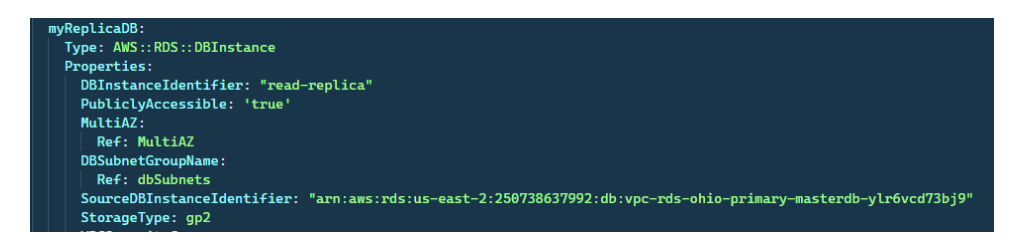

Figure 13: Modifying the VPC2.yml Template.

- Go to CloudFormation service and hit on create stack with new resources, Upload the modified VPC2.yml template and click next. Provide the stack and environment name (ex. Stack Name: vpc-rds-london-secondary and Environment Name: dr-secondary). Hit next and submit.
- Stack vpc-rds-london-secondary will create all the resources created by primary regions VPC.yml template as shown in Figure 14

| Stack info Events Resources O           | Outputs Parameters Template Cha                         | angesets Git sync - <i>new</i>        |        |              |  |
|-----------------------------------------|---------------------------------------------------------|---------------------------------------|--------|--------------|--|
| Resources (20)                          |                                                         |                                       |        | G            |  |
| Q Search resources                      |                                                         |                                       |        | < 1 > ©      |  |
| Logical ID 🔺                            | Physical ID 🗢 🗸                                         | Туре 🗢                                | Status | ▼   Module マ |  |
| DBEC2SecurityGroup                      | sg-023102225ae7b93d0 [                                  | AWS::EC2::SecurityGroup               |        |              |  |
| dbSubnets                               | vpc-rds-london-secondary-dbsubnets-<br>egpfrocgp9gd [2] | AWS::RDS::DBSubnetGroup               |        |              |  |
| InternetGateway2                        | igw-03bea60d6a7dd2414                                   | AWS::EC2::InternetGateway             |        |              |  |
| InternetGatewayAttachment2              | IGW[vpc-0b14057411ee06045                               | AWS::EC2::VPCGatewayAttachment        |        |              |  |
| myReplicaDB                             |                                                         | AWS::RDS::DBInstance                  |        |              |  |
| NatGateway2                             | nat-00314bd96c4c38b47                                   | AWS::EC2::NatGateway                  |        |              |  |
| VPC2                                    | vpc-0b14057411ee06045                                   | AWS::EC2::VPC                         |        |              |  |
| VPC2DefaultPrivateRoute                 | rtb-0d3cbf5ff8a4b67c2 0.0.0.0/0                         | AWS::EC2::Route                       |        |              |  |
| VPC2DefaultPublicRoute                  | rtb-0e0c454ce9a0fa58e 0.0.0.0/0                         | AWS::EC2::Route                       |        |              |  |
| VPC2NatGateway2EIP                      | 13.43.160.207                                           | AWS::EC2::EIP                         |        |              |  |
| VPC2PrivateRouteTable                   | rtb-0d3cbf5ff8a4b67c2                                   | AWS::EC2::RouteTable                  |        |              |  |
| VPC2PrivateSubnet1                      | subnet-0b4b3e8c4206bcfb4                                | AWS::EC2::Subnet                      |        |              |  |
| VPC2PrivateSubnet1RouteTableAssociation | rtbassoc-Off267cd28eed8368                              | AWS::EC2::SubnetRouteTableAssociation |        |              |  |
| VPC2PrivateSubnet2                      | subnet-02f6901266f18ae57                                | AWS::EC2::Subnet                      |        |              |  |
| VPC2PrivateSubnet2RouteTableAssociation | rtbassoc-034f8fc250bc11688                              | AWS::EC2::SubnetRouteTableAssociation |        |              |  |
| VPC2PublicRouteTable                    | rtb-0e0c454ce9a0fa58e                                   | AWS::EC2::RouteTable                  |        |              |  |
| VPC2PublicSubnet1                       | subnet-092e6b63dcdd52ba0                                | AWS::EC2::Subnet                      |        |              |  |
| VPC2PublicSubnet1RouteTableAssociation  | rtbassoc-01083947e43a87d3d                              | AWS::EC2::SubnetRouteTableAssociation |        |              |  |
| VPC2PublicSubnet2                       |                                                         | AWS::EC2::Subnet                      |        |              |  |
| VPC2PublicSubnet2RouteTableAssociation  | rtbassoc-0bdaffa13e091c122                              | AWS::EC2::SubnetRouteTableAssociation |        |              |  |

Figure 14: Vpc-rds-london-secondary Stack Creation For Secondary Region.

• Note: vpc-rds-london-secondary stack will only create AWS RDS ReadReplica without the master database, As its master database is the same as the primary regions RDS master database instance as shown in Figure 15.

| Replication (2)                                          |          |                 |                                            |                   |  |
|----------------------------------------------------------|----------|-----------------|--------------------------------------------|-------------------|--|
| <b>Q</b> Filter by Replication                           |          |                 |                                            |                   |  |
| DB identifier                                            | ▲ Role マ | Region & AZ 🛛 🗢 | Replication source                         | Replication state |  |
| read-replica                                             | Replica  | eu-west-2a      | vpc-rds-ohio-primary-masterdb-ylr6vcd73bj9 |                   |  |
| <u>vpc-rds-ohio-primary-masterdb-ylr6vcd73bj9 (Ohio)</u> | Primary  | us-east-2       | •                                          | -                 |  |

Figure 15: Replicating From Primary Region Master Database.

**Condition:** Till this point in the secondary environment, all the resources created will remain active, and RDS ReadReplica will constantly keep replicating from the primary region. In the event that the primary region goes down due to disaster, Secondary environment will have to take over. In that case, one will create a new stack using EB-london.yml template which will deploy the application in secondary

region. Also one can promote the ReadReplica to Master Database till the primary region is back.

• Before deploying the application, we will need to do the exact modifications as done for primary regions EB-ohio.yml template as shown in Figure 9, Therefore from the london region VPC copy the Subnet IDs and VPC ID into the EB-london.yml template as shown in Figure 16.

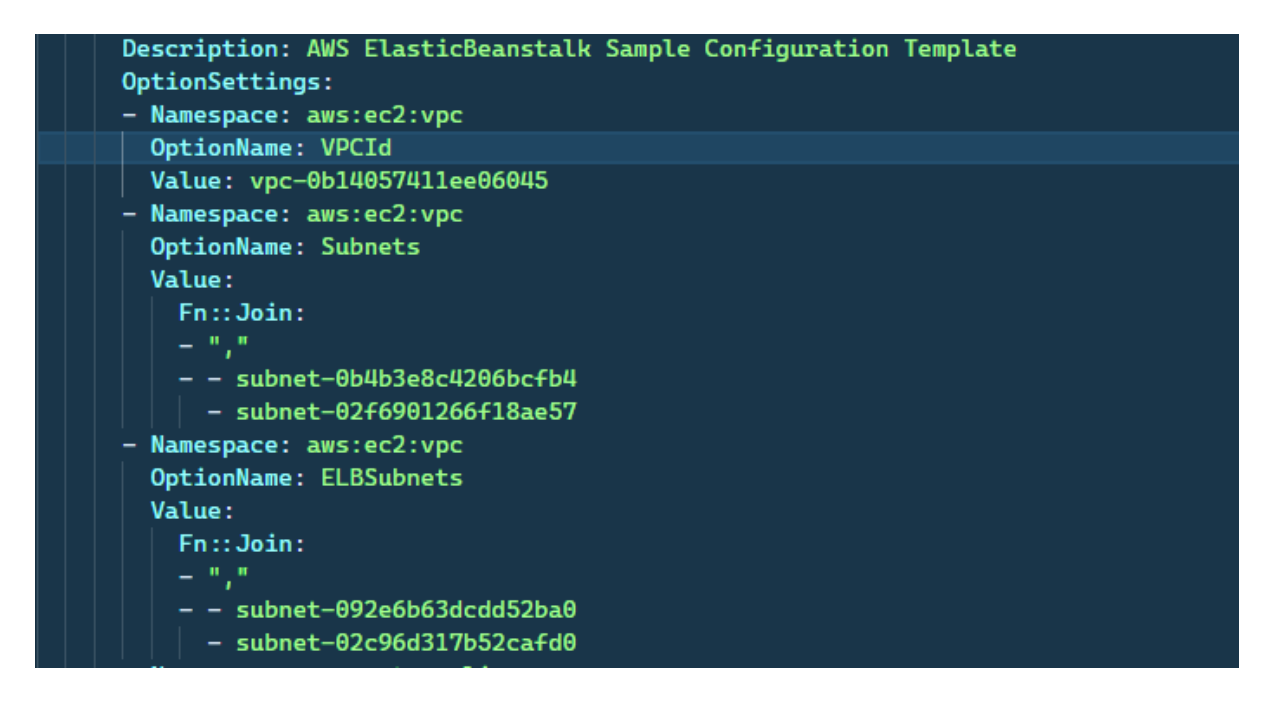

Figure 16: Modifying the EB-ohio.yml Template.

- Using the modified EB-london.yml template create a CloudFormation stack with new resources, Enter the stack name (ex. eb-london-secondary), click next, and submit.
- Once the eb-london-secondary stack is created, the application will be deployed to the secondary region (London).
- To access the application, go to the Elastic Beanstalk application created and use the domain of that application to access the application as shown in Figure 17.

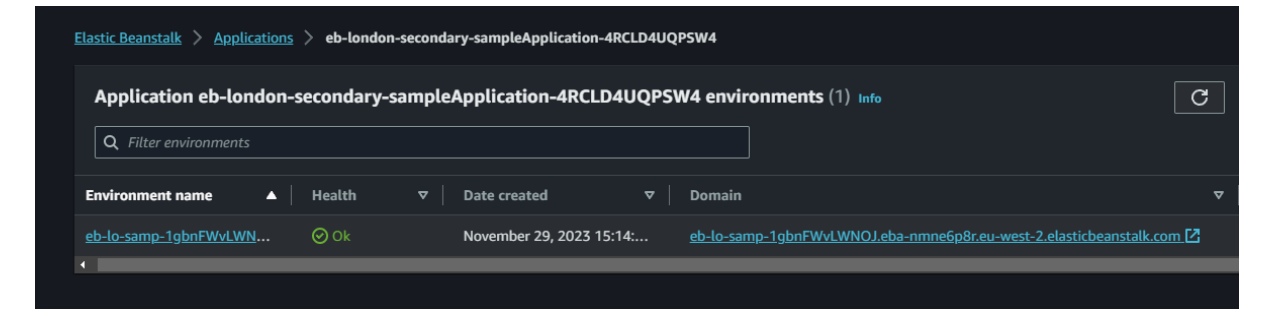

Figure 17: Elastic Beanstalk Application Domain.

# 5 Evaluation

There are a total of two evaluation done in this project which is calculating recovery time objective and another is calculation recovery point objective.

#### 5.1 RTO calculation

• To calculate the RTO of both the primary and secondary environment one can make use of timestamps available in CloudFormation stacks Events tab as shown in Figure 18

| Stack info Events Resources Outp | outs Parameters Template Changese | ts Git sync - <i>new</i> |                             |
|----------------------------------|-----------------------------------|--------------------------|-----------------------------|
| Events (14)                      |                                   |                          | Detect root cause           |
| Q Search events                  |                                   |                          | •                           |
| Timestamp v                      | Logical ID                        | Status                   | Status reason               |
| 2023-11-29 14:18:06 UTC+0000     | eb-ohio                           |                          |                             |
| 2023-11-29 14:18:05 UTC+0000     | sampleEnvironment                 |                          |                             |
| 2023-11-29 14:15:33 UTC+0000     | sampleEnvironment                 |                          | Resource creation Initiated |
| 2023-11-29 14:15:30 UTC+0000     | sampleEnvironment                 |                          |                             |
| 2023-11-29 14:15:29 UTC+0000     | sampleApplicationVersion          |                          |                             |
| 2023-11-29 14:15:25 UTC+0000     | sampleConfigurationTemplate       |                          |                             |
| 2023-11-29 14:15:25 UTC+0000     | sampleConfigurationTemplate       |                          | Resource creation Initiated |
| 2023-11-29 14:15:24 UTC+0000     | sampleApplicationVersion          |                          | Resource creation Initiated |
| 2023-11-29 14:15:23 UTC+0000     | sampleApplicationVersion          |                          |                             |
| 2023-11-29 14:15:23 UTC+0000     | sampleConfigurationTemplate       |                          |                             |
| 2023-11-29 14:15:22 UTC+0000     | sampleApplication                 |                          |                             |
| 2023-11-29 14:15:17 UTC+0000     | sampleApplication                 |                          | Resource creation Initiated |
| 2023-11-29 14:15:15 UTC+0000     | sampleApplication                 |                          |                             |
| 2023-11-29 14:15:12 UTC+0000     | eb-ohio                           |                          | User Initiated              |
|                                  |                                   |                          |                             |

Figure 18: Calculating RTO.

- One should check the start time in the timestamp and the end time or the create complete time and identify the time it took to create the stack that will be the RTO for that stack.
- So if calculated for all the stacks together we can identify overall RTO as shown in Figure 19.

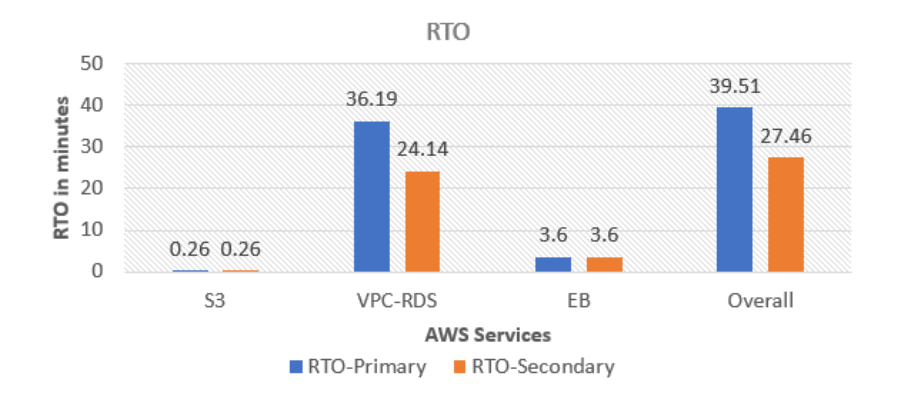

Figure 19: Bar chart for RTO.

### 5.2 RPO Calculation

• To calculate or find the estimate RPO we can create a CloudWatch dashboard using few metric available as shown in Figure 20 .

| CloudWatch                                            | CloudWatch > Metrics                                   |                            |           |             |               |             |                |           |            |             |     |         |
|-------------------------------------------------------|--------------------------------------------------------|----------------------------|-----------|-------------|---------------|-------------|----------------|-----------|------------|-------------|-----|---------|
| Favorites and recents                                 | Untitled graph 🟒                                       |                            |           |             | 12h 1d        | 1w Custom 🖽 | UTC timezone 🔻 | Actions 🔻 | Une        | • 0         | •   | Queries |
| Dashboards                                            |                                                        |                            |           |             |               |             |                |           |            |             |     |         |
| ▶ Alarms ▲ 1 ⊙ 1 ⊙ 2                                  |                                                        |                            |           |             |               |             |                |           |            |             |     | Help    |
| ▶ Logs                                                |                                                        |                            |           |             |               |             |                |           |            |             |     |         |
| Metrics New All metrics                               | 0                                                      | 12:00 12:15                | 12:30     | 12:45       | 13.00         | 13:15       | 13:30          | 12.45     |            | 14:00       |     |         |
| Explorer<br>Streams                                   | Browse Multi source query - new Graphed metrics Option | s Source                   |           |             |               |             |                |           | dd aasth w |             |     |         |
| ▶ X-Ray traces                                        | Metrics (45) Info                                      |                            |           | Alarm recon | nmendations Ç |             |                | Graph wit | h SQL      | Graph searc | h i |         |
| ► Events                                              | Ohio  All > RDS > DBInstanceIdentifier Q Second        |                            |           |             |               |             |                |           |            |             |     |         |
| Application Signals New     Infrastructure Monitoring | rds Z X primary Z X                                    |                            |           |             |               |             |                |           |            |             | 0   |         |
| Sattions                                              | DBInstanceldentifier 45/45                             |                            |           |             |               |             |                |           |            |             | v   |         |
| Getting Started                                       | vpc-rds-ohio-primary-masterdb-ylr6vcd73bj9             | FreeStorageSpace 🛈         | No alarms |             |               |             |                |           |            |             |     |         |
| What's new                                            | vpc-rds-ohio-primary-masterdb-ylr6vcd73bj9             | ReadLatency ()             | No alarms |             |               |             |                |           |            |             |     |         |
|                                                       | vpc-rds-ohio-primary-masterdb-ylr6vcd73bj9             | CPUUtilization ()          | No alarms |             |               |             |                |           |            |             |     |         |
|                                                       | vpc-rds-ohio-primary-masterdb-ylr6vcd73bj9             | CPUSurplusCreditsCharged   | No alarms |             |               |             |                |           |            |             |     |         |
|                                                       | vpc-rds-ohio-primary-masterdb-ylr6vcd73bj9             | NetworkReceiveThroughput ① | No alarms |             |               |             |                |           |            |             |     |         |
|                                                       | vpc-rds-ohio-primary-masterdb-ylr6vcd73bj9             | FreeableMemory 🕥           | No alarms |             |               |             |                |           |            |             |     |         |
|                                                       | vpc-rds-ohio-primary-masterdb-ylr6vcd75bj9             | DatabaseConnections ()     | No alarms |             |               |             |                |           |            |             |     |         |
|                                                       | vpc-rds-ohio-primary-masterdb-ylr6vcd73bj9             | LVMReadIOPS                | No alarms |             |               |             |                |           |            |             |     |         |
|                                                       | vpc-rds-ohio-primary-masterdb-ylr6vcd73bj9             | LVMWriteIOPS               | No alarms |             |               |             |                |           |            |             |     |         |
|                                                       | vpc-rds-ohio-primary-masterdb-ylr6vcd75bj9             | WritelOPS ()               | No alarms |             |               |             |                |           |            |             |     |         |
|                                                       |                                                        |                            |           |             |               |             |                |           |            |             |     |         |

Figure 20: Creating CloudWatch Dashboard.

- The two main metrics to watch for in databases in AWS are the ReplicaLag and Network latency.
- To add them to the dashboard search for them at the bottom and on top in the actions drop-down menu select add to dashboard. This will create a custom dashboard for us to monitor the metrics. Same process one should follow to add metrics for ReadReplicas and make sure to select the proper region while searching for ReadReplica names.
- In the end the overall dashboard should look like this Figure 21.

| CloudWatch > Dashboard-2214528                                                                                                    |                                          |
|----------------------------------------------------------------------------------------------------|------------------------------------------|
| DR-Dashboard-22144528 ▼ ☆ 🕒 🖯 1h 3h 12h 1d 3d 1w Custom 🖪                                                                                                    | UTC timezone 🔻 🖸 🔻 🔯 Actions 🔻 Save 🕂    |
| CPUUtilization, DatabaseConnections, FreeStorageSpace, NetworkReceiveThroughput, NetworkTransmitThroughput, ReadilOPS, Readilatency, WritelOPS, Writelatency Z                                                                                                    | BC X0 :                                  |
| 2 17.2 kB/s 1.32 kB/s 5.5 % 0 s 0 s 0/s                                                                                                    | 6 0.63 /s 2.83 GB                        |
|                                                                                                    |                                          |
|                                                                                                    |                                          |
| Primary-Region-ReadRepilca                                                                                                    | © :                                      |
| 0s 26.4 kB/s 1.31 kB/s 0s 16                                                                                                    | 0.5 kB/s 0.88 /s                         |
| Approximation and a second description of the second description of the second description | MANALANANANANANANANANANANANANANANANANANA |
| Secondary-Region-ReadReptica                                                                                                    | © : 🖸                                    |
| Os Os 21.8 kB/s 1.1 kB/s O                                                                                                    | .58 /s 11.2 kB/s                         |
| Replical.ag WiteLatency Reversifications and throughput Network/ReceiveThroughput                                                                                                    | WriteIOPS WriteThroughput                |
|                                                                                                    |                                          |
|                                                                                                    |                                          |

Figure 21: Final CloudWatch Dashboard.